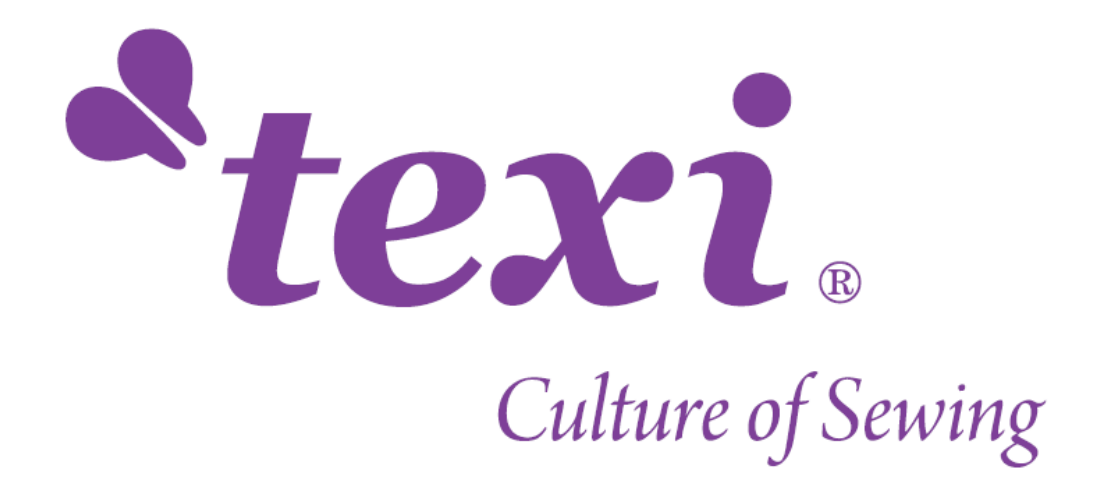

# **TEXI XYZ 2518**

# **CUT Operation Examples**

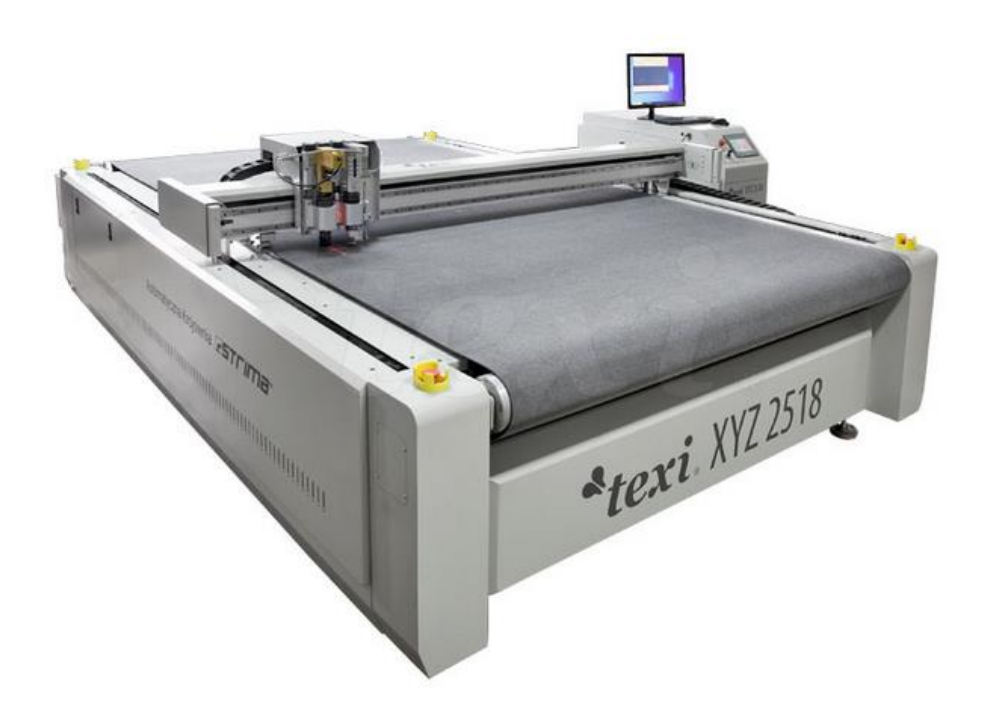

| CATALOGUE 1. Coordinate System(Note:The unit is mm)3       |
|------------------------------------------------------------|
| 2. Drawing and Modifying Graph Size                        |
| 2.1 Line                                                   |
| 2.2 Rectangle                                              |
| 2.3 Ellipse                                                |
| 2.4 Rounded/square rectangle6                              |
| 2.5 Arc                                                    |
| 2.6 Resize                                                 |
| 3. Select Graph and Change SP number9                      |
| 3.1 Select graph by click mouse9                           |
| 3.2 Select Graph with Mouse Frame9                         |
| 3.3 Press the Keys on the Keyboard to Select Graph10       |
| 3.4 Change SP number10                                     |
| 4. Change Processing Order 10                              |
| 4.1 Processing Order10                                     |
| 4.2 Change Processing Order of Different SP Number Graph10 |
| 4.3 Change Processing Order of Same SP Number Graph11      |
| 5. Simulation and Start, Node, Dry Run of Graph11          |
| 5.1 Simulation                                             |
| 5.2 Start Point of Graph Processing12                      |
| 5.3 Graph Node                                             |
| 5.4 Change Processing Direction13                          |
| 5.5 Change Start Point13                                   |
| 5.6 Delete Node                                            |

| 5.7 Add Node                                           |
|--------------------------------------------------------|
| 5.8 Break Line                                         |
| 5.9 Dry Run Path16                                     |
| 6. Move Graph, Copy and Paste Graph 16                 |
| 6.1 Move the Graph16                                   |
| 6.2 Copy and Paste the Graph16                         |
| 7. Modify the Graph for the Auto-feeding Machine       |
| 7.1 Modify the Graph Which Is Out of the Work Area     |
| 7.2 Modify the Graph Which Is Not Out of the Work Area |
| 8. Modify the Graph Used for Milling Tool (SP6)        |
| 8.1 Set Offset                                         |
| 8.2 Modify the Graph19                                 |
| 8.3 Cut Ring                                           |
| 9. Small V-Cut Tool and V-Groove(SP5) 20               |
| 10. Small Size Circle or Arc Optimization              |
| 10.1 Settings in "Cut"                                 |
| 10.2 Settings in the Control Panel                     |

# 1. Coordinate System (Note: The unit is mm)

The coordinate system in the "cut" is as shown below:

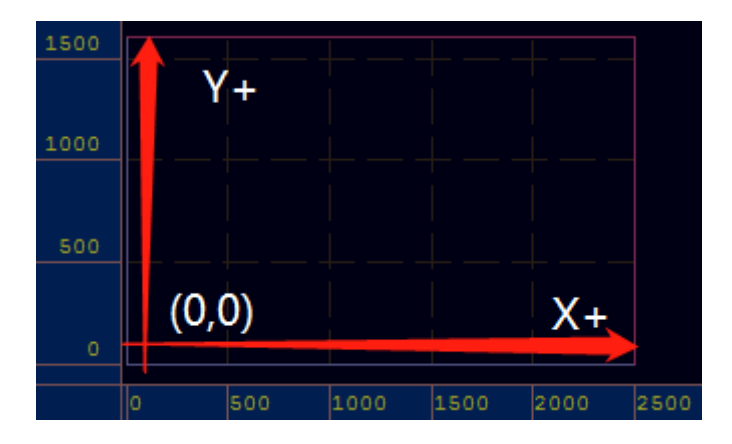

# 2. Drawing and Modifying Graph Size

(Note:The "cut" isn't a professional drawing software, only several simple graphs can be drown by it.)

Click Egdraw, the following drop-down box is displayed:

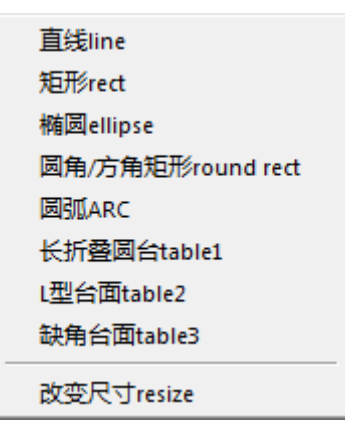

### 2.1 Line

Click [line], as shown below:

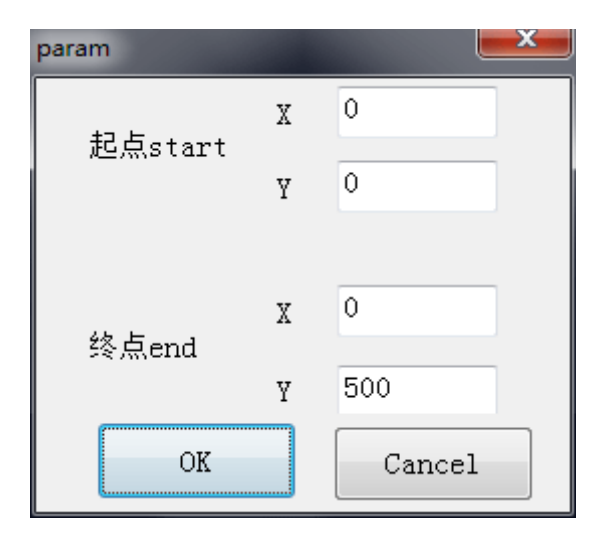

(1) 【start】 is the graph start position, usually they're 0, 【终点 end】 is the farthest position of the graph, that is, the size of the graph.

(2)For, set start as 0, end X as 0, end Y as 500, then the straight line is a straight line in Y direction with a length of 500mm, as shown below:

| 400 |   |     |     |     |
|-----|---|-----|-----|-----|
|     |   |     |     |     |
| 200 |   |     |     |     |
|     |   |     |     |     |
| 0   |   |     |     |     |
|     | 0 | 200 | 400 | 600 |

### 2.2 Rectangle

Click [rect], as shown below:

| param   |   | <b>—</b> × |
|---------|---|------------|
| 起点start | X | 0          |
|         | Y | 0          |
|         |   |            |
| 终点end   | X | 500        |
|         | Y | 500        |
| OK      |   | Cancel     |

(1)Set【start】as O, the X and Y values of 【终点 end】are the side length of corresponding X direction and Y direction respectively.

(2)For example, set start as 0, end X as 500, end Y as 500, then the rectangle is a square with a side length of 500mm, as shown below:

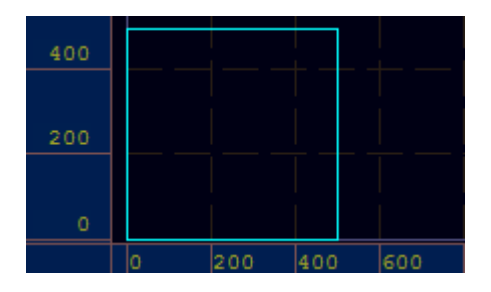

2.3 Ellipse

Click [ellipse], as shown below:

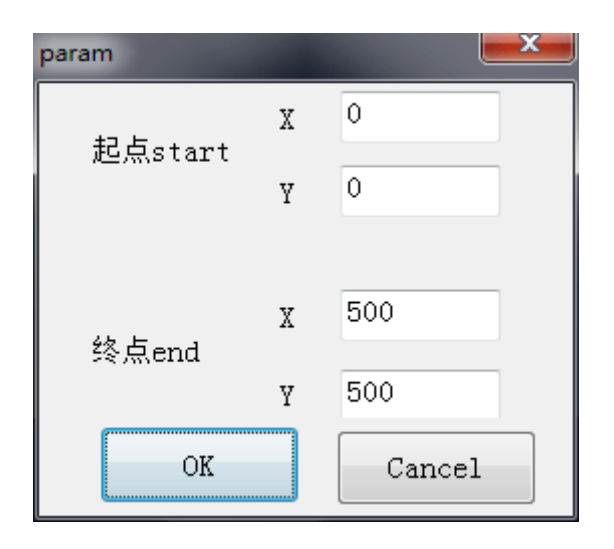

(1)Set the values of <code>[start]</code> as O, the X and Y values of <code>[end]</code> are the length of the corresponding ellipse center cross X direction and Y direction respectively.

(2)For example, set start as zero, end X as 500, end Y as 500, so the ellipse is a circle with a diameter of 500mm, as shown below:

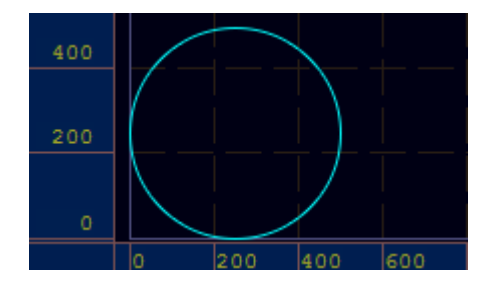

### 2.4 Rounded/square rectangle

Click [round rect], as shown below:

| param        |     | ×      |
|--------------|-----|--------|
| +7           | X   | 0      |
| 起点start      | Y   | 0      |
| 终点end        | X   | 500    |
|              | Y   | 500    |
| 半径rad        | 10  |        |
| 🔲 四个角不一样more |     |        |
| 半径rad2       | 50  |        |
| 半径rad3       | 100 |        |
| 半径rad4       | 150 |        |
| □ 方角square   |     |        |
| OK           |     | Cancel |

(1)Set [start] as 0, the X and Y values of [end] are the corresponding side length of the X direction and Y direction respectively.

(2)Under the premise of not selecting [square], [rad] is the rounded corner radius.Under the premise of not selecting [more], the radius of every rounded corner is [rad] value.Under the premise of selecting [more], the radius of every rounded corner is the corresponding value of [rad] [rad2] [rad3] and [rad4].If selecting [square], the corners of the rectangle are the line segments.

(3)For example, set start as 0, end X as 500, Y 为 500, 【 rad】 as 100. In the left figure the 【more】 and 【square】 are not selected, in the right figure the 【more】 is not selected but the 【square】 is selected, as shown below:

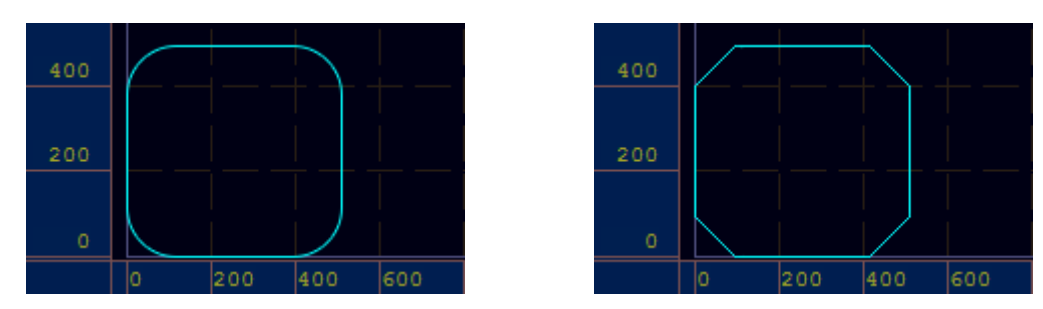

(4)For example, set start as 0, end X as 500, end Y as 500, [rad] as 10, [ rad2] as 50, [ rad3] as 100, [ rad4] as 150. In the left figure [more] is selected, but the [square] is not selected. In the right figure [more] and [square] are selected, as shown below:

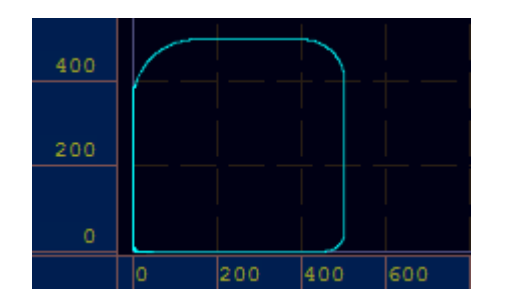

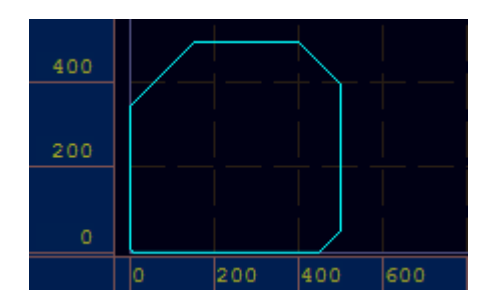

2.5 Arc

Click [ARC], as shown below:

| Dialog                  |   | <b>×</b> |
|-------------------------|---|----------|
| +7                      | X | 0        |
| 起点start                 | Y | 0        |
| 圆心center                | X | 100      |
|                         | Y | 0        |
| 角度degree(逆时针为正)<br>-180 |   |          |
| ОК                      |   | Cancel   |

(1) [center] is the coordinate of the arc center, [degree] is the arc degree, 180 degree is a semicircle, 90 degree is the quarter circle.

(2)For example, set start as 0,center X as 100,center Y as 0,degree as  $-180^\circ$  ,as shown below:

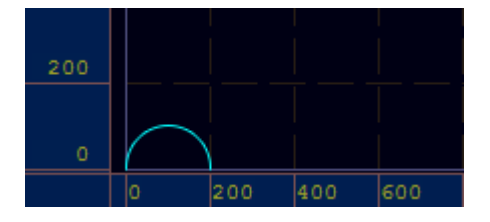

#### 2.6 Resize

Select the graph which needs to be change the size, click [resize], as shown below:

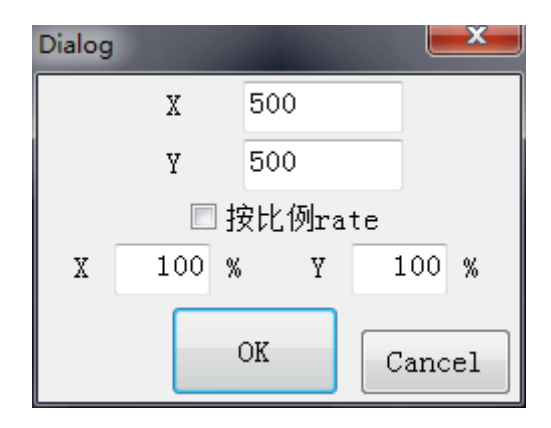

(1)X and Y values are the side length of X direction and Y direction of the selected graph. The X and Y values can be changed directly to change the graph size. (Note: [info]  $\rightarrow$  [info] also can be used to check the graph size.)

 $(2)\,X$  100% and Y 100% indicates that the size can be changed by changing the side length rate. (Note:The <code>[rate]</code> has to be selected when use this method.)

# 3. Select Graph and Change SP number

### 3.1 Select graph by click mouse

Move the mouse on the line to be selected and press the left mouse button to select it, as shown below:

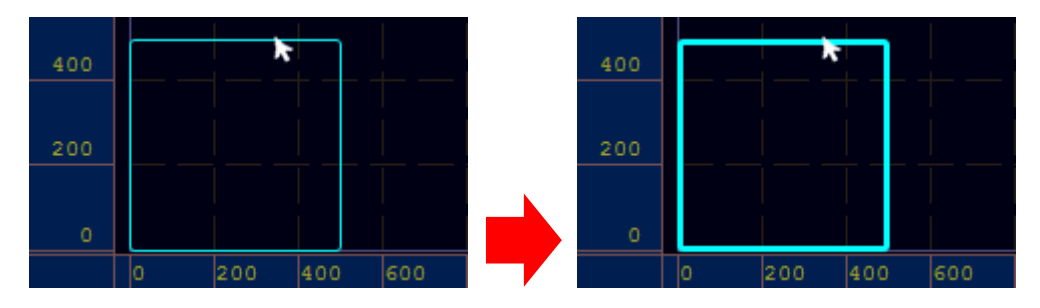

(Note: The line will be wider after being selected.)

### 3.2 Select Graph with Mouse Frame

Press and hold the left mouse button, when the line to be selected is in the white frame, release the mouse button, and the line in the white frame will be selected, as shown below:

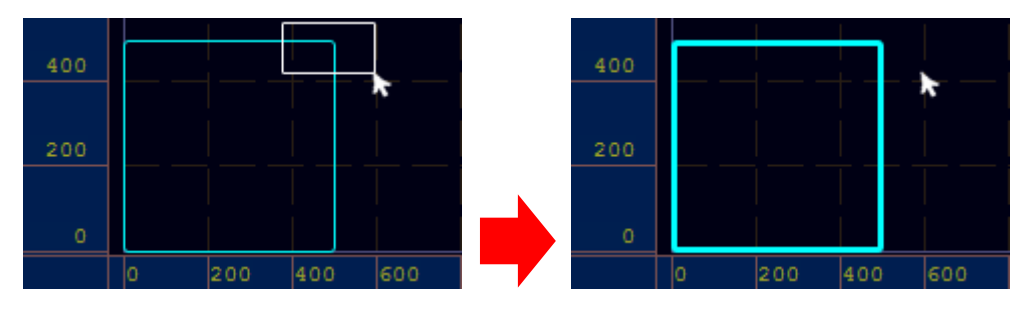

3.3 Press the Keys on the Keyboard to Select Graph

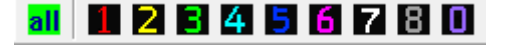

(Note:Click **all** by mouse to select all graphs.)

(1)Line of SP 1, 2, 3, 4, 5, 6, 7, 8, 0 can be selected by pressing the corresponding number key in the main keyboard area of the keyboard. For

example, line of SP4 can be selected by pressing **Limit** in the keyboard, as shown below:

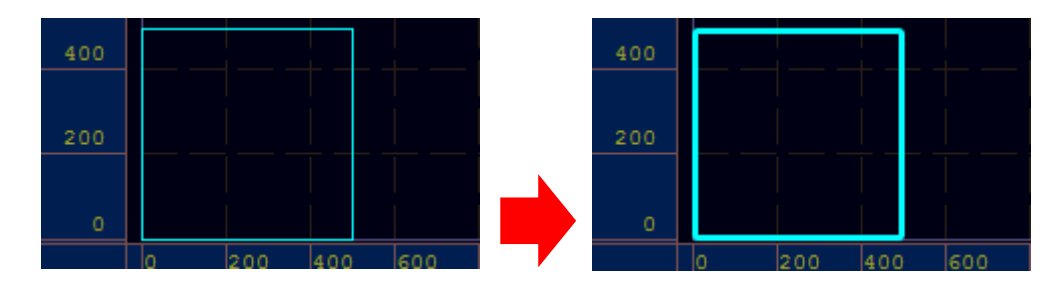

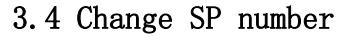

Select the graph to be changed the SP number, then click the destination SP number or press the corresponding key in the keyboard. For example, change the SP4 square in the following left figure to SP3, select it

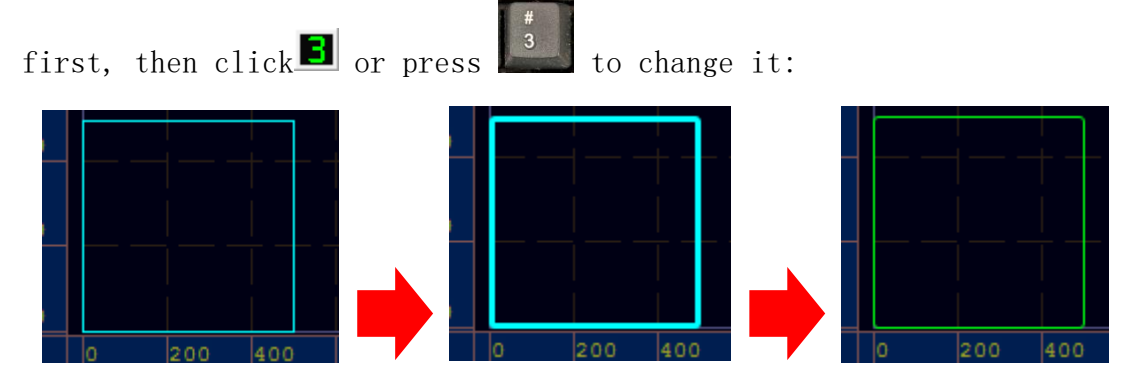

# 4. Change Processing Order

### 4.1 Processing Order

By default, no matter whether the SP number is the same or not, the principle of drawing first and processing first is followed.

### 4.2 Change Processing Order of Different SP Number Graph

(1) As shown below, the red rectangle is SP1, the blue one is SP4:

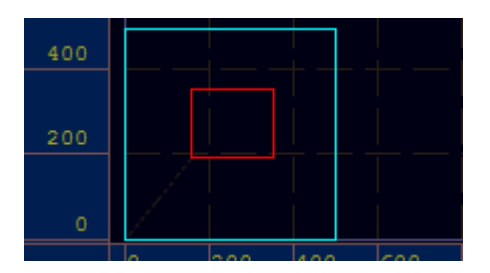

(2)Click 优化optimize  $\rightarrow$  排序笔号order SP, then it will process the red one first

(Note:After click 排序笔号order SP, the default order is SP1→SP6.)

### 4.3 Change Processing Order of Same SP Number Graph

(1) As shown below, both rectangles are SP4:

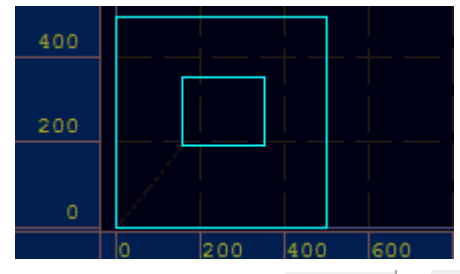

# 5. Simulation and Start, Node, Dry Run of Graph

Click 视图view, there will be a drop-down box as shown below:

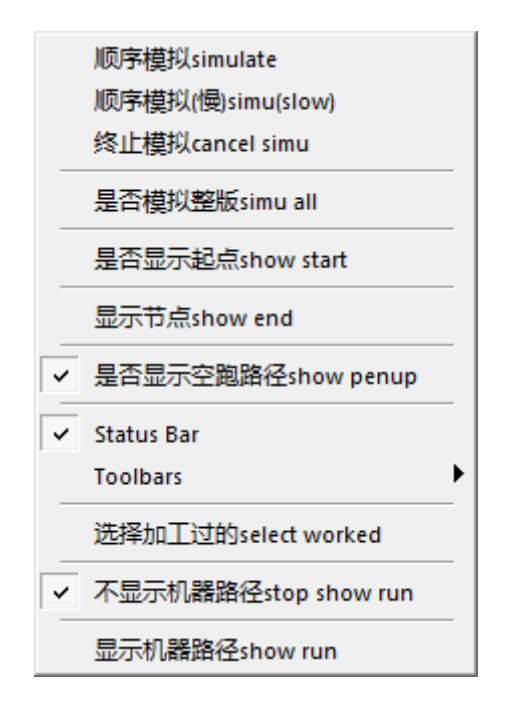

#### 5.1 Simulation

Simulate the processing process in "cut"

(1) [simulate] : fast speed simulation of processing process.

(2) [simu(slow)] : low speed simulation of processing process.

(3) [cancel simu] :stop simulation, click right mouse button also can stop simulation.

### 5.2 Start Point of Graph Processing

Select [show start] to show the start point, as shown below:

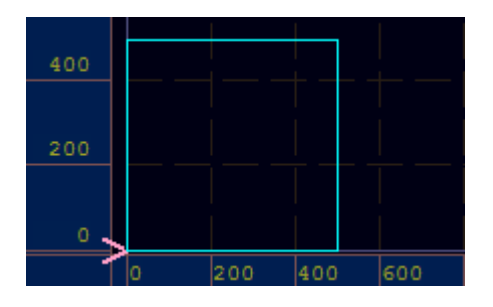

### 5.3 Graph Node

Select [show end] to show graph nodes, as shown below:

| 400 | ←<br> | <br> <br> | +   | <br> |
|-----|-------|-----------|-----|------|
| 200 |       |           |     |      |
| 0   |       |           |     |      |
|     | 0     | 200       | 400 | 600  |

(Node:After selecting [show end], the start point will be shown automatically and it can't be hidden.)

### 5.4 Change Processing Direction

Select the graph to be changed processing direction, click  $\frac{\text{sigedit}}{\text{E} \text{preverse [B]}}$ , as shown below:

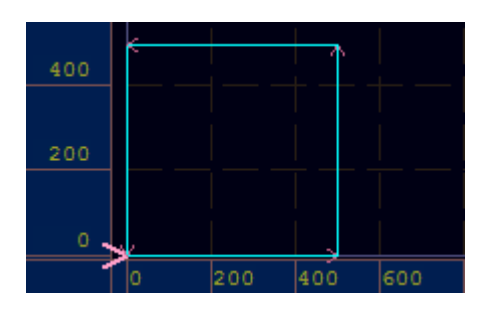

Default Processing direction

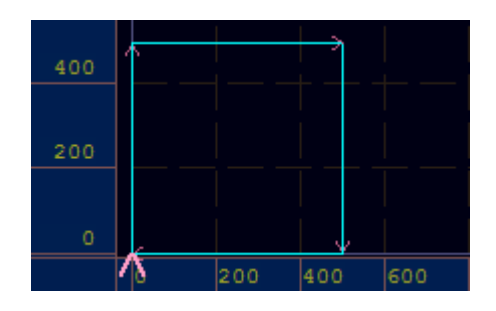

Changed Processing Direction

### 5.5 Change Start Point

(1) The start point only can be change to the location of the existing node, Click 操作模式status → 设定起点change start, mouse will become to arrow shape, as shown below:

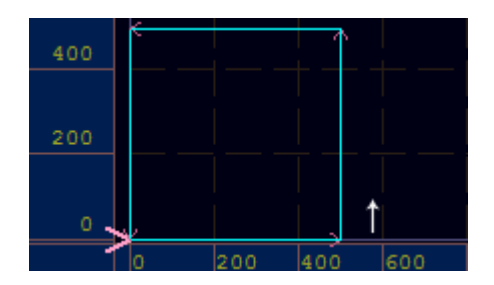

(2) Move mouse to the right bottom corner of the square, click left mouse button, finish changing, as shown below:

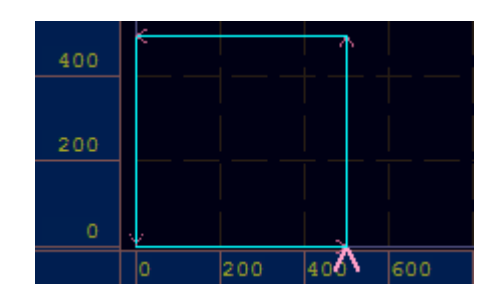

(Note: Click right mouse button to exit the changing start point mode.)

#### 5.6 Delete Node

(1)Click 操作模式status → 删掉节点del point, mouse will become to arrow shape, as shown below:

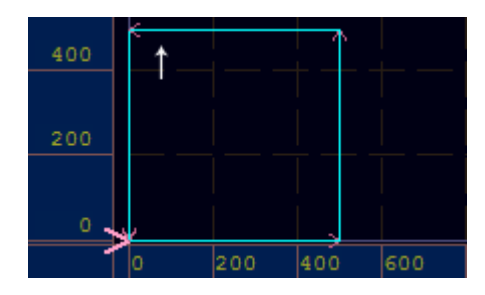

(2) Move mouse to the node location at the left upper corner of the square, click left mouse button, finish changing, as shown below:

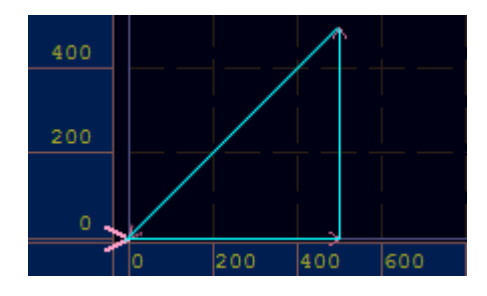

(Note:Click right mouse button to exit the deleting node mode)

#### 5.7 Add Node

(1)Click 操作模式status → 添加中间节点add mid , mouse will become to arrow shape, click left mouse button, as shown below:

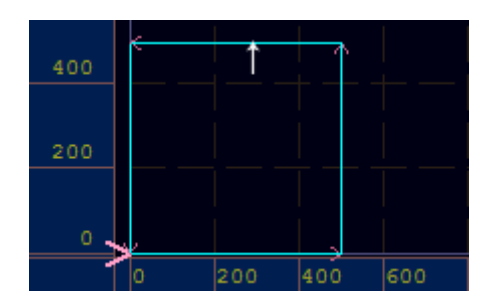

(2) Move mouse to the line position above the square, mouse will become to arrow shape, click left mouse button, finish changing, as shown below:

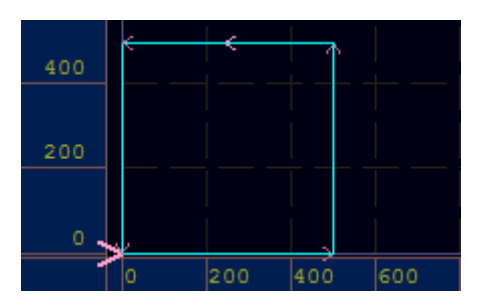

(Note:1.Click right mouse button to exit the adding node mode; 2.The node only can be added to the middle position between the existing two nodes.)

### 5.8 Break Line

(1)Click 操作模式status → 端点处断开break, mouse will become to arrow shape, as shown below:

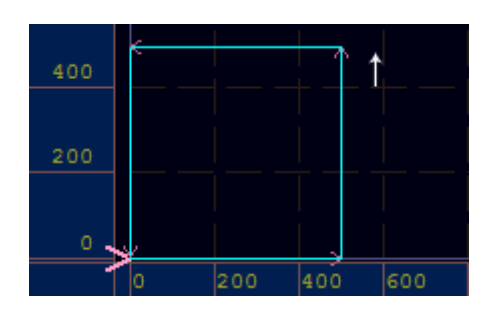

(2) Move mouse to the node location at the right upper corner of the square, click left mouse button, finish changing, as shown below:

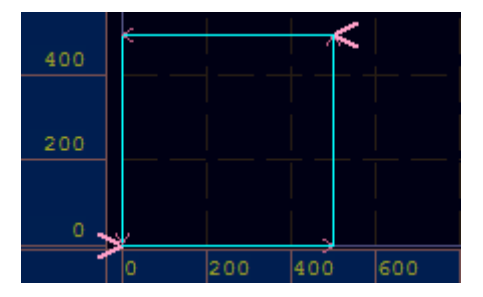

(Note:1.Click right mouse button to exit the breaking line mode; 2.Only the node position can be broken.)

#### 5.9 Dry Run Path

Select [show penup], the dry run path will be displayed, it's the path that the machine moves but not processing during it is working. The dry run path is the dotted line which is from the left bottom corner to the start point. As shown below:

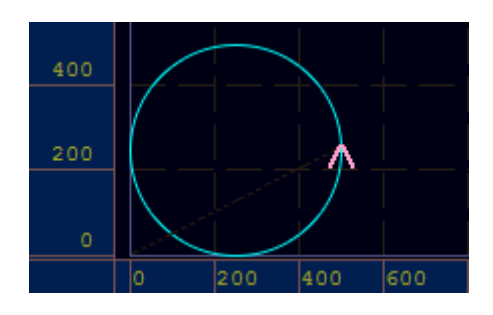

### 6. Move Graph, Copy and Paste Graph

6.1 Move the Graph

#### $\leftrightarrow$

(1)  $\bigoplus$ :Select the graph to be moved, click  $\bigoplus$ , press and hold the left mouse button in "cut" to drag the graph to realize any position movement.

(2) ➡:Select the graph to be moved, click ➡, press and hold the left mouse button in "cut" to drag the graph to realize horizontal position movement

(3) Select the graph to be moved, click, press and hold the left mouse button in "cut" to drag the graph to realize vertical position movement.

#### 6.2 Copy and Paste the Graph

≫ <>, ➡and some copy and paste function in 编辑edit

(1) Copy and paste all graphs horizontally.

(2) Copy and paste all graphs vertically.

(3) 已:Select the graph to be copied, click to copy and paste the graph horizontally, and the distance between the new graph and the original graph is the value in move step 10 (3) 已 书 10

(4)Copy and paste function in 编辑edit, as shown below:

|   | 复制到最后copy to end |
|---|------------------|
|   | 复制到原地copy here   |
|   | 复制并内偏copy here3  |
| X | 删除delete         |
|   | 复制并外偏copy here4  |

① 自 复制到最后copy to end is same with 自

② <sup>复制到原地copy here</sup>:Copy and paste the current selected graph, the new graph will coincide with the original graph completely.

③ 复制并内偏copy here3 :Copy and paste the current selected graph, the size of the new graph will be smaller than the original one according a certain value which is the value in  $\frac{ ccrtain config...[P]}{ccrtain config...[P]}$ 

偏移距离 \_\_\_\_\_ multiplied by 2.For example:The size of the original graph is 500X500, and the new one will be 496X496. (Note:1.The center of the new graph is the same as that of the original one; 2.The new graph SP number is SP5,it can be changed according to the actual situation.)

④<sup>复制并外偏copy here4</sup>:Copy and paste the current selected graph, the size of the new graph will be larger than the original one according a certain value which is the value in 优化optimize → 配置选项config...[P] → offset dist 信報 55 章 2

偏移距离 \_\_\_\_\_ multiplied by 2. For example: The size of the original graph is 500X500, and the new one will be 504X504. (Note:1. The center of the new graph is the same as that of the original one; 2. The new graph SP number is SP5, it can be changed according to the actual situation.)

7. Modify the Graph for the Auto-feeding Machine

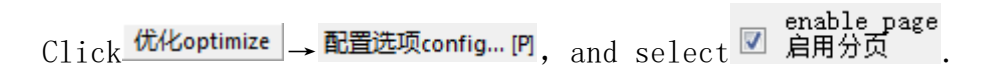

### 7.1 Modify the Graph Which Is Out of the Work Area

For example, the work area of the machine is Y: 1600, X2500, the size of the rectangle to be cut is 500X3000.

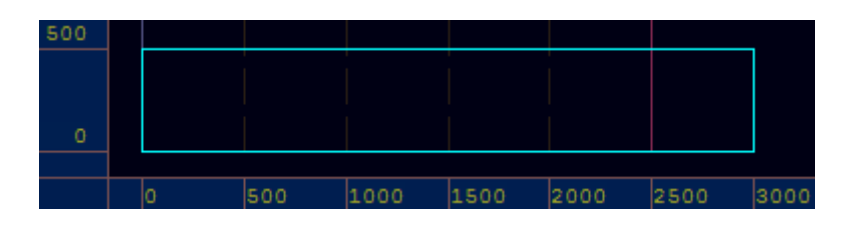

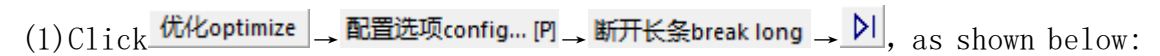

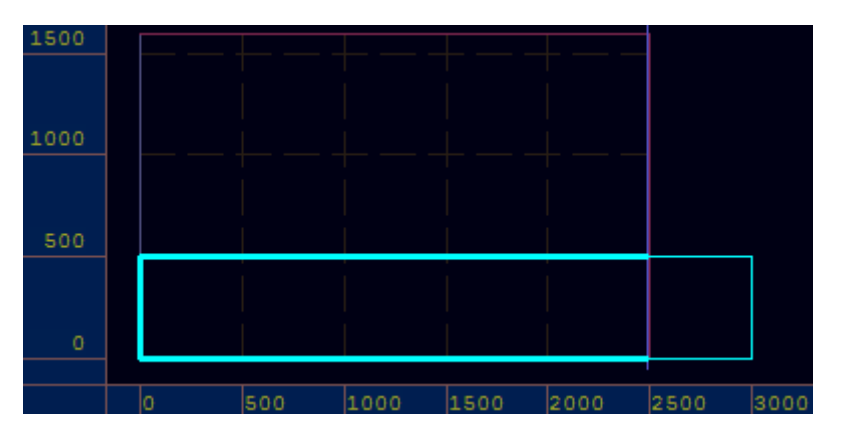

(2) After sending it to the machine, the zero point on the machine table must be set at the most edge position in the X- direction, otherwise, there will be a message which shows the graph is out of XY on the panel, and it cannot be processed. (Note:The [auto drag] function in the [config] page of the panel needs to be enabled.)

#### 7.2 Modify the Graph Which Is Not Out of the Work Area

For example, the work area of the machine is Y: 1600, X2500, cut two rectangles of size 500X2000:

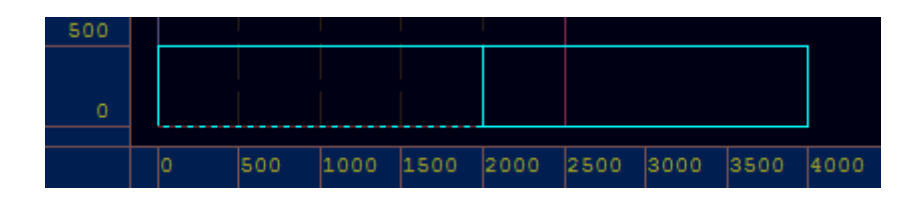

(1)Click, as shown below:

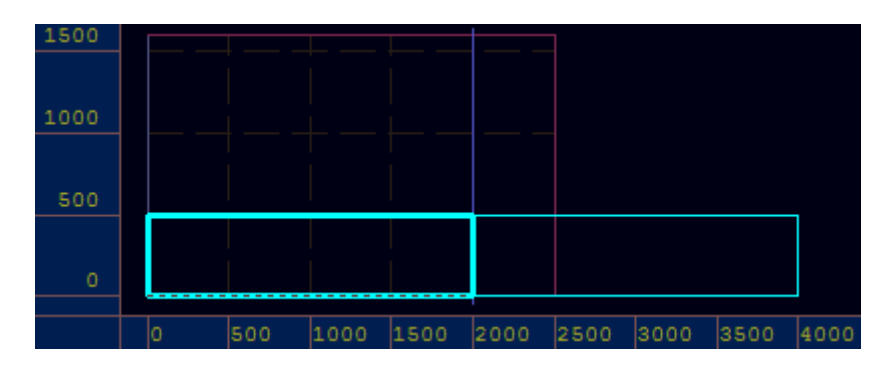

(2) After sending it to the machine, the zero point on the machine table must be set at the most edge position in the X- direction, otherwise, there will be a message which shows the graph is out of XY on the panel, and it cannot be processed. (Note:The [auto drag] function in the [config] page of the panel needs to be enabled.)

# 8. Modify the Graph Used for Milling Tool (SP6)

If a milling cutter with a diameter of 4mm is used to cut a 500X500 square, the actual graph size after cutting is 498X498, therefore, it is necessary to make corresponding settings to compensate the offset. The method is as follows:

#### 8.1 Set Offset

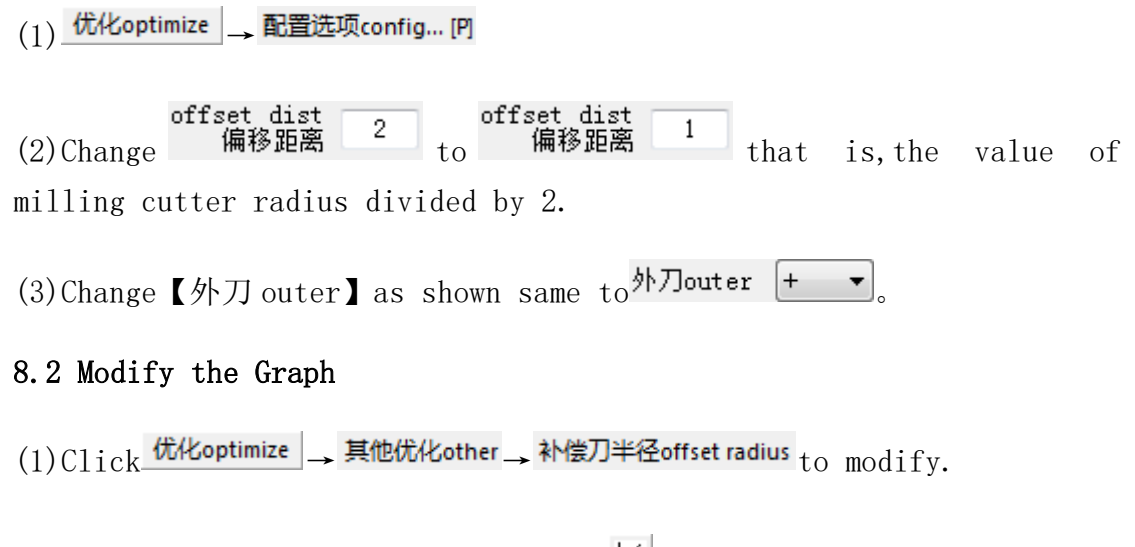

(2) Press **(**C**)** in the keyboard or click to move the graph to the left bottom corner of the work area in "cut".

(3) The rectangle size after modification is 502X502.

#### 8.3 Cut Ring

If a milling cutter with a diameter of 4mm is used to cut a concentric ring with outer diameter of 500mm and inner diameter of 400mm, set as

follows:

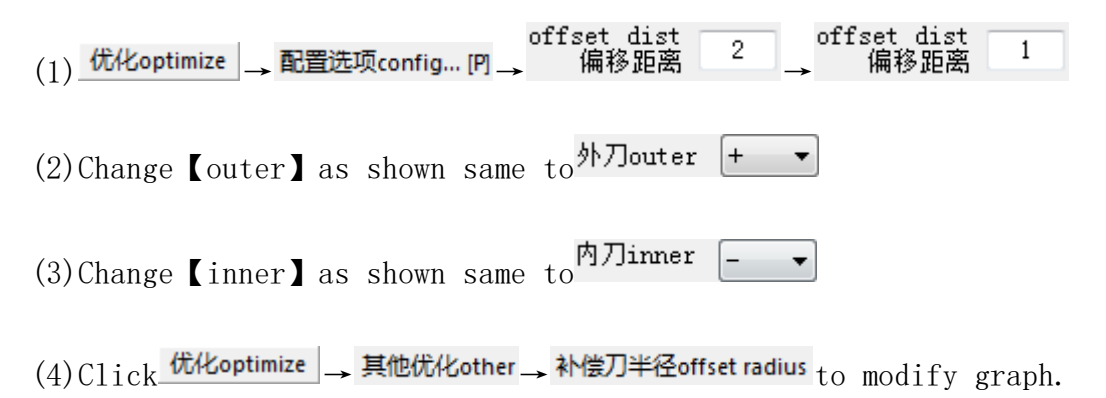

(5)Press 【C】 in the keyboard or click ⊥to move the graph to the left bottom corner of the work area in "cut".

## 9. Small V-Cut Tool and V-Groove (SP5)

The Graph Setting of V-groove Cutting With smaller Knife V-Cut tool. For example, cut a circle with v-groove, set as follows:

(1)Select the circle, change it's SP number to SP5.

(2) Click 编辑edit → 其他other edit → 添加返程线add reverse line to modify.

## 10. Small Size Circle or Arc Optimization

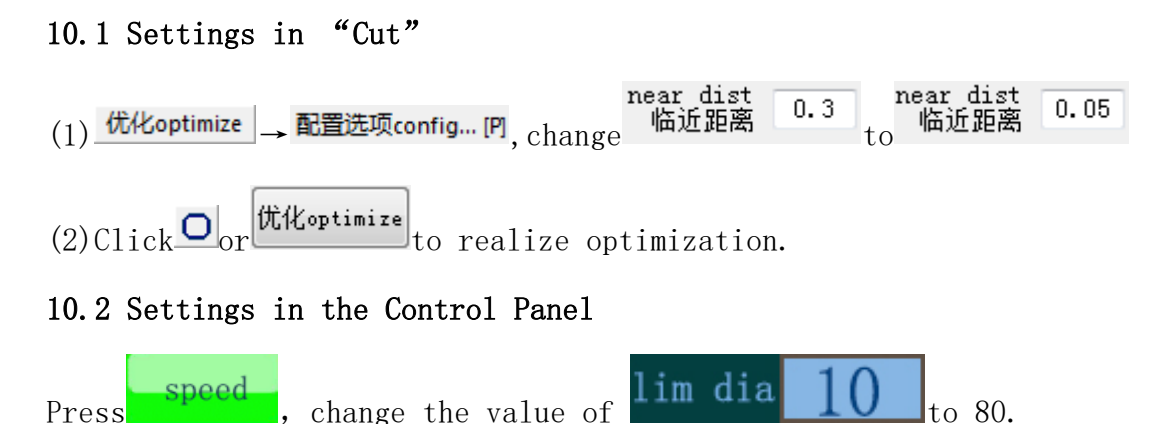